附件1

## 全国大学英语四、六级考试报名流程

一、考生注册

考生在规定时间内登陆考试报名网站(网址: <u>http://cet-</u> <u>bm.neea.edu.cn</u>),点击"注册新用户"跳转至通行证管理页面 ,用电子邮箱注册通行证账号,**注册后会停留在通行证管理页 面,需转回四六级考试报名网站进一步操作。**已经有通行证账 号(如NCRE考试邮箱帐号)的可以直接使用。

电子邮箱即为个人账号,考生缴费成功后可通过该邮箱收 到通知,建议考生使用本人常用邮箱,并在注册通行证后及时 验证邮箱。

二、网上报名

(一) 报名资格确认

 1.登录系统前,考生应认真查阅网站首页的考试简介、考 生须知、考试时间、报名流程、常见问题、特别提示、最新动 态等信息。

2. 报名前,需先进行信息核对和报名资格确认(包括检查 照片、基本信息是否正确,查看报名资格科目),如有问题可在 规定时间内向教务处考务中心(0633-2983768)申请复核(学籍 信息问题,9月17日前;报名资格问题,9月18日前)。考生报 名后信息将不能更改,在此阶段务必认真核对信息。

3. 信息项中如有生僻字的可切换浏览器(推荐使用谷歌、 火狐、IE9+)重试。 (二)网上报名

1.点击报名网站首页的"进入报名",即可进入报名界面。考生根据网页流程提示选择笔试科目,提交信息。

 2.济宁、日照分设两个考点,两地间不能跨校区报考。济 宁太白湖校区、任城校区间可跨校区报名,在本校区容量满额 后,可报名另一校区考试至容量全满。

3.如果本考点考位已满则会显示可以候补。当已报名考生超时未交费、空出考位时,选择"候补"的考生将自动排序填补未交费空位。考生选择自己需要候补的校区和科目,点击"提交候补"按钮。候补成功后,考生依次完成纸质成绩报告单和支付,支付完成后,考生报名完成。同级别科目仅能候补一科。如英语四级与日语四级无法同时候补。已报考了笔试科目,考生可候补同级别口试科目。

## (三)网上缴费

 1.根据《山东省发展和改革委员会 山东省财政厅关于明确 全国大学英语四六级笔试考试收费标准的通知》(鲁发改成本 [2022]176号)规定,笔试报名考试费的收费标准为每人32元
。根据《国家发展改革委、财政部关于重新核定全国大学英语四、六级考试收费标准等有关问题的通知》(发改价格[2008]]3699号)规定,口试报名考试费的收费标准为每人50元。

2.考生须在规定时间内完成网上缴费。如笔试和口试兼报 ,应先支付笔试报名考试费,再支付口试报名考试费。<u>缴费成</u> 功后,所有信息不能修改。 3. 考生科目报名成功的唯一标识是:对应科目的支付状态为"已支付"。**缴费时,如银行扣费成功,但系统显示科目** 支付状态为"未支付"时,不要重复缴费,可点击"更新"按 钮更新支付状态。因考务工作问题或技术问题造成重复缴费需 要退费的,教育部教育考试院会在考试结束一个月内通过原支 付渠道全额退款。

4. <u>已报而未完成支付的科目会在24小时后被系统删除。</u>删除后考生可在规定时间内重新报名。

## 三、准考证打印

考生需在规定时间内登录报名网站打印准考证。

如忘记通行证密码,可通过邮箱找回。如忘记通行证账 号,可通过点击报名网站首页的"找回已报名账号"或拨打教 务处考务中心联系电话找回。